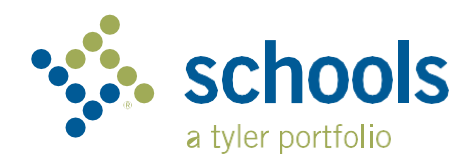

My Ride K-12

## Посібник для батьків

## Як отримати доступ до веб-сайту Му Ride K-12

- Використовуючи браузер Chrome, перейдіть на сайт myridek12.tylerapp.com. 1.
- 2. Якщо ви ще не використовували свій етаіl для реєстрації, натисніть Sign up.
- Введіть адресу електронної пошти, пароль та і'мя. 3.
- 4. Після реєстрації ви отримаєте електронний лист з підтвердженням. Перейдіть за посиланням у листі, щоб підтвердити реєстрацію на сайті My Ride K-12.
- 5. Коли з'явиться відповідне вікно, знайдіть назву шкільного округу, який відвідує ваша дитина. Якщо вам потрібна допомога, будь ласка, зверніться до вашого шкільного округу.
- 6. Введіть інформацію, необхідну вашому округу для пошуку учня. Повторіть цей крок, щоб додати інших учнів. Якщо вам потрібна допомога, будь ласка, зверніться до вашого шкільного округу.

| tyler                                                   |   |  |  |  |
|---------------------------------------------------------|---|--|--|--|
| Sign in with your email or phone number and<br>password |   |  |  |  |
| Email or Phone number                                   |   |  |  |  |
| Email or Phone number                                   |   |  |  |  |
| Password                                                | - |  |  |  |
| Password                                                |   |  |  |  |
| Forgot your password?                                   |   |  |  |  |
| Sign in                                                 |   |  |  |  |
| Need an account? Sign up                                |   |  |  |  |

Login Screen

7. Після того як ви додали вашого учня, натисніть на його профіль, щоб переглянути всю відповідну транспортну інформацію.

| My Ride K-12                                          |                                                                               |               |         |
|-------------------------------------------------------|-------------------------------------------------------------------------------|---------------|---------|
| My Stude                                              | vesa aver.                                                                    | Tablet Arthur |         |
| Nathan Westfall<br>Tyler School District              | ADAMS                                                                         | Add Student   | 2 Found |
| Ny Sudents<br>Des Location<br>Message Center<br>Forms | 3 Public<br>252 WILLIAM AC (MITAL AN TALA)<br>< Share. If Beckening D Beight. | Student ID    |         |
| Change District 🗸 🗸                                   |                                                                               |               |         |
| Change Language 🥪<br>Help Videos<br>Release Notes     |                                                                               |               |         |
| Submit Feedback                                       | Tyler School District<br>11 Cornell Ave Latham IVY 12310                      | Cancel        |         |
| About                                                 | © 2023 - Tyler Technologies: All rights reserved.                             |               |         |

- 8. Щоб поділитися посиланням на учня з іншою особою, виберіть учня і натисніть кнопку Share.
- 9. Введіть електронну адресу особи, якій ви хочете надати доступ. Ця особа отримає лист з підтвердженням, який автоматично прив'яже її до учня(ів), до яких ви надаєте доступ. Одержувачі повинні зареєструватися в My Ride K-12, щоб отримати доступ до інформації про учня, якщо вони ще не зробили цього.

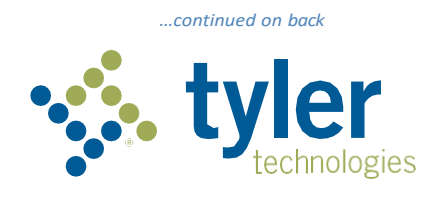

## Як отримати доступ до мобільного додатку Ride K-12

- 1. Завантажте додаток **My Ride K-12** з Google Play Store або з Apple App Store.
- 2. Після встановлення програми відкрийте додаток Му Ride K-12.
- 3. У відповідному вікні виберіть з переліку назву шкільного округу, який відвідує ваша дитина. Якщо вам потрібна допомога, будь ласка, зверніться до вашого шкільного округу.
- Після вибору свого шкільного району ви перейдете на сторінку входу в систему, якщо ваш email ще не використовувався для реєстрації, натисніть Register.
- 5. Для реєстрації введіть свою електронну пошту, пароль та ім'я.
- Після реєстрації ви отримаєте електронний лист з підтвердженням. Перейдіть за посиланням у листі, щоб підтвердити реєстрацію у додатку Му Ride K-12.
- Увійдіть в систему, після цього додайте учня, перейшовши в розділ My Students і натисніть на значок + . З'явиться вікно Add Student (додати учня).
- Введіть інформацію, необхідну вашому округу для пошуку учня. Повторіть цей крок, щоб додати інших учнів. Якщо вам потрібна допомога, будь ласка, зверніться до вашого шкільного округу.
- Після того як ви додали вашого учня, натисніть на його профіль, щоб переглянути всю відповідну транспортну інформацію.
- 10. Натисніть кнопку **Share,** щоб поділитися посиланням на учня з іншою особою.
- 11. Введіть електронну адресу особи, якій ви хочете надати доступ. Ця особа отримає лист з підтвердженням, який автоматично прив'яже її до учня(ів), до яких ви надаєте доступ. Одержувачі повинні зареєструватися в Му Ride K-12, щоб отримати доступ до інформації про учня, якщо вони ще не зробили цього.
- 12. Регулярно перевіряйте наявність оновлень, щоб переконатися, що на вошому пристрої працює остання версія програми.
- 13. Щоб отримувати сповіщення від округу, не відключайте додаток навіть якщо він не активний.

Для отримання додаткової інформації або будь-якої підтримки, наприклад, інформації про ім'я користувача та пароль, питань щодо розташування автобусних зупинок або інших потреб, будь ласка, зверніться до транспортного відділу вашого району.

| •               |                 |  |
|-----------------|-----------------|--|
| Select Dist     | rict            |  |
| C Type the name | of the district |  |
| Tyler Centra    | al              |  |

| tyler<br>technologies                                   |
|---------------------------------------------------------|
| Sign in with your email or phone number<br>and password |
| Email or Phone number                                   |
| Email or Phone number                                   |
| Password                                                |
| Password                                                |
| Forgot your password?                                   |
| Sign in                                                 |
| Need an account? Sign up                                |

App Login Screen

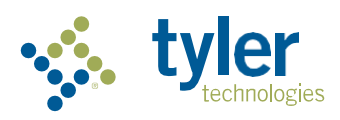

Empowering people who serve the public